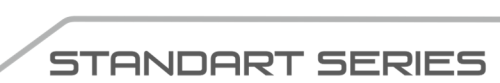

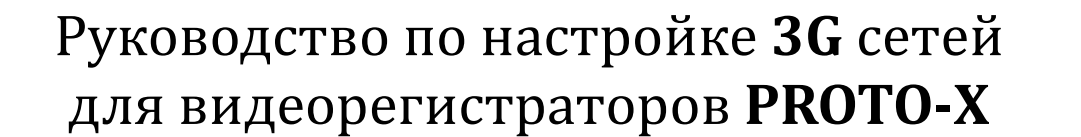

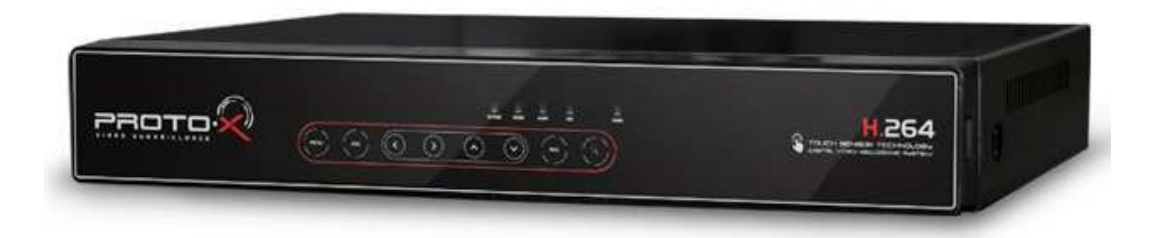

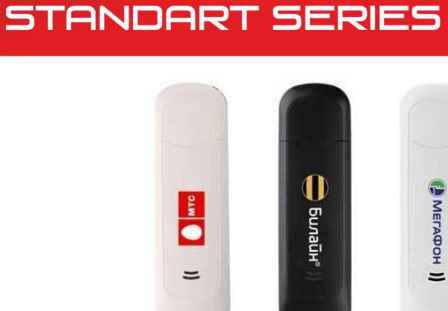

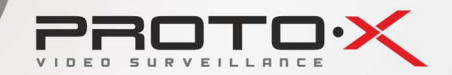

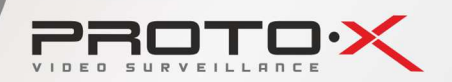

# СОДЕРЖАНИЕ

| Технология 3G. Требования к подключению                    |
|------------------------------------------------------------|
| Пример настройки 3G модема Мегафон 6                       |
| Подключение 3G модема к видеорегистратору PROTO-X10        |
| Настройка видеорегистратора PROTO-X для работы в 3G сети11 |
| Пример настроек для оператора МТС и Мегафон14              |
| Подключение видеорегистраторов Proto-X через 3G роутер16   |

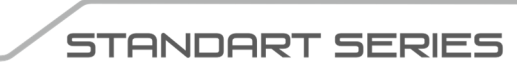

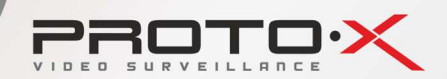

3G – это третье поколение технологий мобильной связи, включающее набор услуг для высокоскоростного мобильного доступа в сеть Интернет. Самым популярным способом подключения к 3G сетям на данный момент является использования 3G-USB модемов. 3G модем позволяет подключить любое<sup>1</sup> устройство с USB портом к сети Интернет посредством высокоскоростного канала связи, предоставляемого мобильным оператором.

Поддержка видеорегистратором Proto-X 3G модемов позволяет осуществлять удаленный просмотр онлайн видеоизображения, полноценный доступ к видеоархиву, а также к настройкам видеорегистратора.

Для работы в сетях 3G нам потребуется:

- 1. 3G USB-модем или 3G роутер.<sup>2</sup>
- 2. SIM-карта, желательно с безлимитным тарифным планом.
- 3. Положительным баланс на SIM-карте.
- 4. Реальный (белый) IP-адрес (не обязательно статический).

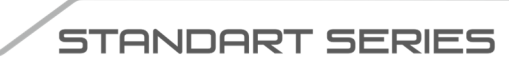

<sup>&</sup>lt;sup>1</sup> При наличии технической поддержки устройством данной функции.

<sup>&</sup>lt;sup>2</sup> 3G модем или 3G роутер приобретается отдельно у оператора мобильной связи в Вашем регионе.

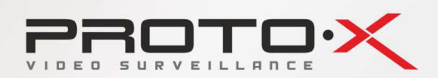

Видеорегистратор Proto-X поддерживает большой перечень<sup>3</sup> 3G модемов указанный ниже. Инженеры компании постоянно дополняют этот список актуальными моделями 3G модемов доступных на территории России у поставщиков мобильного Интернета.

| E122  | E800    |
|-------|---------|
| E150  | E1550   |
| E153  | E1690   |
| E156G | E1691   |
| E161  | E1692   |
| E166  | E1750   |
| E169  | E1762   |
| E169G | E1780   |
| E169V | EC226   |
| E180V | EC321   |
| E181  | EC325   |
| E261  | K3715   |
| E600  | UMG1691 |
| E620  | E173    |

<sup>3</sup> Если 3G модем отсутствует в приведенном списке свяжитесь с службой технической поддержки торговой марки Proto-X для уточнения совместимости Вашего устройства.

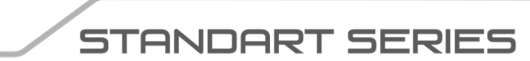

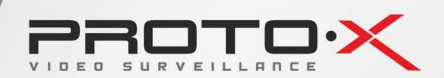

В случае отсутствия Вашего 3G модема в списке поддерживаемых и невозможности его добавления в прошивку в ближайшее время, возможно использовать 3G роутер, как устройство доступа к высокоскоростной сети мобильного оператора. Пример подключения видеорегистратора Proto-X с использованием 3G роутера также будет рассмотрен в этом руководстве.

Работа с видеопотоками в мобильных сетях требует достаточно большого потока информации, поэтому при выборе тарифного плана настоятельно рекомендуем использовать безлимитные или пакетные планы доступа в сеть Интернет.

Кроме того, следует обращать внимание на зоны покрытия 3G сети у того или иного оператора мобильной связи перед заключением контракта на обслуживание, или, если это возможно, использовать тестовый период для знакомства и тестирования услуг. Более подробную информацию Вы можете получить у операторов мобильной связи.

Ещё одним важным условием работы любого видеорегистратора в 3G сети является наличие подключенного **реального** IP адреса из диапазона сетевых адресов Интернет. Это адрес не обязательно должен быть статическим (постоянным), но обязательно должен быть реальным для возможности удаленного подключения к видеорегистратору из сети Интернет.

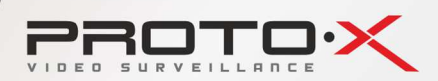

# Пример настройки 3G модема Мегафон

Настройка модема требует ознакомления с основными состояниями, в которых может находиться модем. Определить их можно с помощью индикатора, размещенного на корпусе.

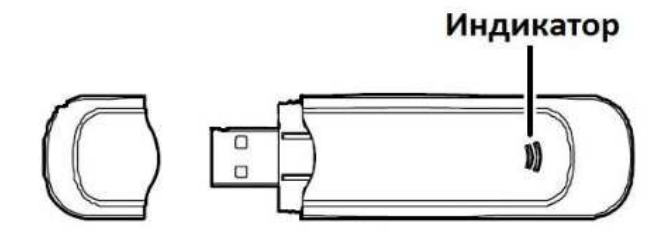

Выключенный индикатор означает что модем в данный момент не подключен или неисправен. Зеленый проблеск раз в 3 секунды – означает что модем находится в режиме поиска сети. Постоянное свечение зеленым цветом означает что модем подключился к сети GPRS. И синее или голубое свечение индикатора означает что модем подключился к сети 3G (HSDPA/WCDMA).

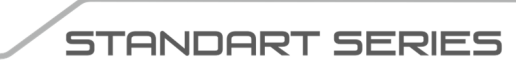

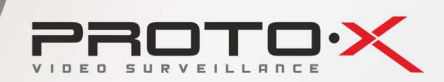

Подготовка модема к работе:

- 1. Снимите крышку с модема.
- 2. Вставьте SIM-карту в соответствующий слот на корпусе модема. Убедитесь в том, что карта установлена правильно.

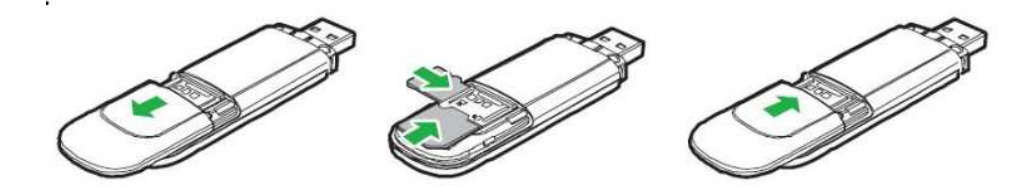

3. Подключите ваш USB модем к ПК (персональный компьютер, ноутбук).

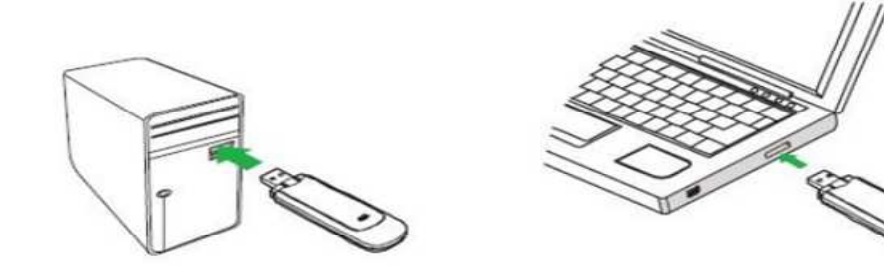

STANDART SERIES

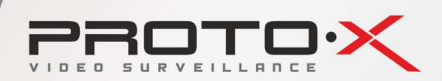

- 4. При первоначальной установке произойдет запуск программы установки программного обеспечения модема.
- 5. Пройдя все этапы установки программы "Мегафон интернет", на рабочем столе появится ярлык запуска программы.

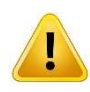

<u>Для работы 3G модема с видеорегистраторами и другими</u> <u>отличными от ПК устройствами необходимо</u> <u>предварительно отключить проверку PIN кода на SIM карте.</u>

Перед использованием модема в качестве устройства доступа в 3G сеть рекомендуем отключить проверку PIN кода в настройках устройства. Для отключения проверки войдите в меню «Настройки», выберите пункт «Основные» и раздел «Проверка PIN-кода».

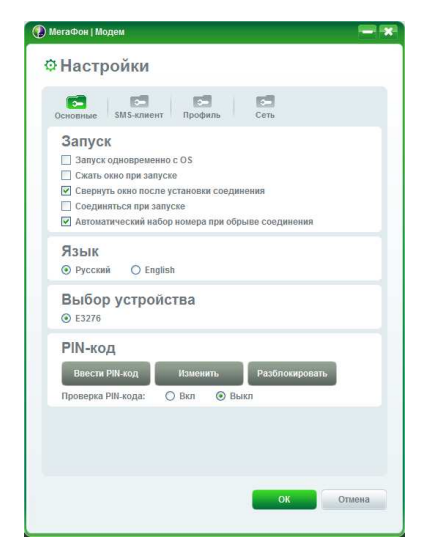

STANDART SERIES

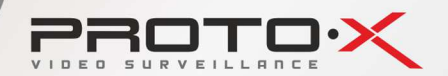

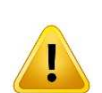

Для устойчивой работы в сети, необходимо выбрать в настройках модема режим «Только WCDMA» или «Приоритет WCDMA». Это определяется тем, что WCDMA поддерживает пакетную передачу данных: передачу голоса, изображений, данных и видео в сетях мобильной связи, в отличие от GSM.

Для выбора режима «Только WCDMA» или «Приоритет WCDMA» войдите в меню «Настройки», выберите пункт «Сеть» и раздел «Тип сети».

| 🚯 МегаФон   Модем                       |                                                          | = *       |
|-----------------------------------------|----------------------------------------------------------|-----------|
| Ф Настро                                | йки                                                      |           |
| С. Основные SM                          | ГЭ ГЭ<br>ЛS-клиент Профиль                               | Сеть      |
| Тип сети                                |                                                          |           |
| Тип сети:<br>Диапазои:<br>Диапазон LTE: | АUTO<br>АUTO<br>Только GSM<br>Только LTE<br>Только WCDMA | ×         |
| Режим ро<br>Эльтопоиска<br>О Ручной пои | ЕГИСТРАЦИИ<br>1 регистрация<br>ск и регистрация          |           |
| Название опер                           | оатора Статус сети                                       |           |
|                                         |                                                          |           |
| Обновить                                | Регистрировать                                           |           |
|                                         |                                                          |           |
|                                         |                                                          | ОК Отмена |

STANDART SERIES

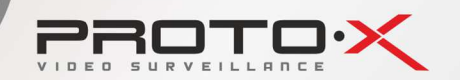

### Подключение 3G модема к видеорегистратору Proto-X

- 1. Удостоверьтесь что в модем установлена нужная SIM карта и снята проверка PIN кода.
- 2. Установите 3G модем в USB порт видеорегистратора. Желательно использовать USB удлинитель, чтобы установка модема не мешала подключению других USB устройств. Кроме того это позволит разместить USB модем в точке наилучшего приема сигнала 3G сети.

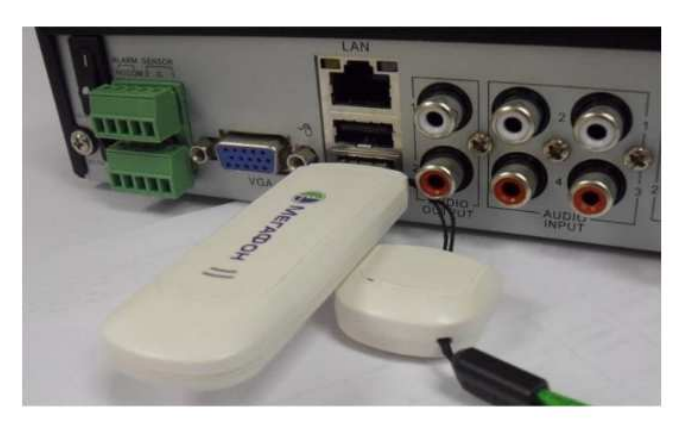

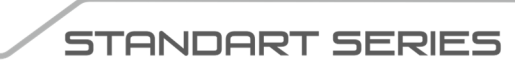

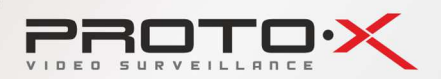

# Настройка видеорегистратора Proto-X для работы в 3G сети

После подключения USB модема к видеорегистратору Proto-X последний необходимо настроить для работы в сетях 3G. Настройка производится из контекстного меню видеорегистратора:

| Деление экрана 🗞    |
|---------------------|
| Следующий экран     |
| Настроить           |
| Воспроизведение     |
| Копирование         |
| PTZ                 |
| Настройка цветности |
| Информация          |
| Выход               |

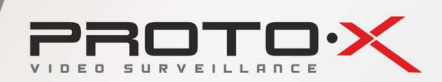

В контекстном меню необходимо выбрать пункт [Настроить] – откроется основное меню настроек видеорегистратора. Выбираем раздел [СЕТЬ] и закладку [Доп. настройка]. Нажимаем кнопку [Настроить] напротив строчки [Настройки 3G].

| CHICTEMA   | (Настройка IP) (Настройка порт | га) Доп. настройка) |
|------------|--------------------------------|---------------------|
|            | Настройки РРРоЕ                | Hampoons            |
| KAHAT      | Настройни 3G                   | Настроить           |
|            | Настройка DONS                 | Настроить           |
| Дисплай    | Настройим E-mail               | Настроить           |
|            | Частота кадров субканала       | 30                  |
| 100 Martin | Битрейт потока субканала       | 512                 |
| 💮 тевоги   |                                |                     |
| сеть       | 016                            | Отмена Применить    |

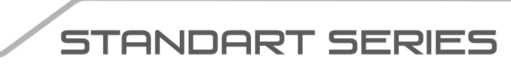

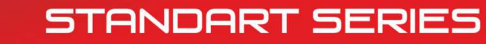

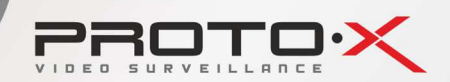

В появившемся окне настроек 3G необходимо последовательно указать настройки предоставленные оператором связи для подключения реального IP адреса в вашем регионе.

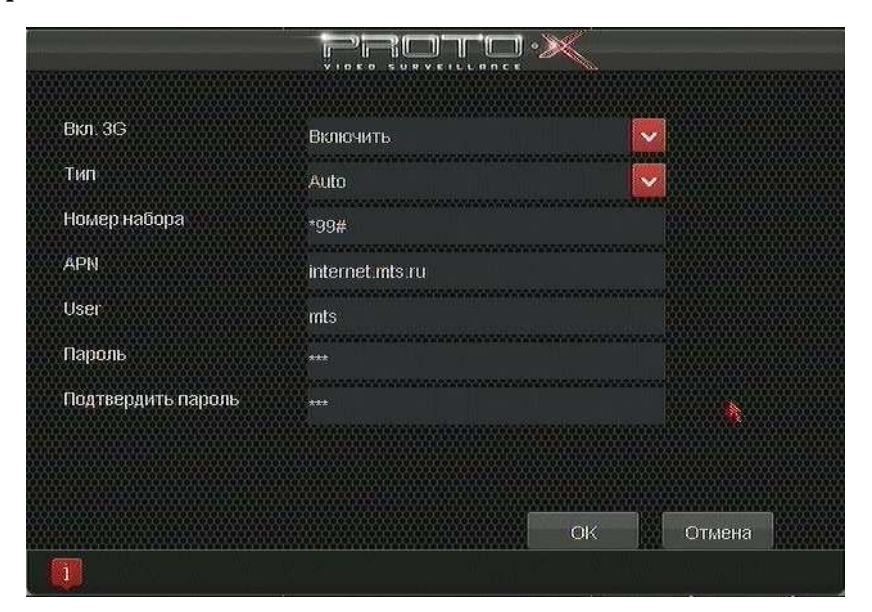

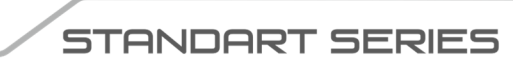

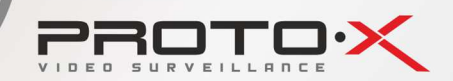

Пример настроек для оператора МТС (Москва и Московская обл.)

 1. Вкл. 3G
 Включить

 2. Тип
 WCDMA

 3. Номер набора
 \*99#

 4. APN
 realip.msk

 5. User
 mts

 6. Пароль
 mts

 7. Подтверждение
 mts

Пример настроек для оператора Megafon (Москва и Московская обл.)

 1. Вкл. 3G
 Включить

 2. Тип
 WCDMA

 3. Номер набора
 \*99\*\*\*1#

 4. APN
 public.msk

 5. User
 gdata

 6. Пароль
 gdata

 7. Подтверждение
 gdata

Настройки для других регионов Вы можете запросить у операторов связи.

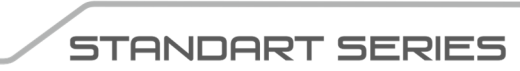

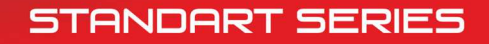

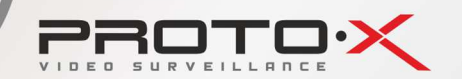

Для проверки подключения к 3G сети и просмотра выделенного Вам реального IP адреса необходимо перейти в контекстное меню, выбрать пункт [Информация] и вкладку [Инфо о сети].

| Инфо о системе! Канал   Инфо с | о тревогах Инфо о сети Просмотр лога |
|--------------------------------|--------------------------------------|
| МАС-адрес                      | 00.0b.74.93.39.e7                    |
| IP адрес:                      | 10.10.10.30                          |
| Шлюз                           | 10 10 10 1                           |
| PPPoE                          | Не подключен                         |
| ðG.                            | Подключен(213 87.112.137)            |
| DON5                           | host domain.com (3aip.)              |
| Собственное доменное имя       | m20121934.mobile-eye.org             |
| 2-е доменное имя:              | m20121934 dddns org                  |
|                                |                                      |
|                                |                                      |
|                                |                                      |

Как видно на рисунке выше, в строке 3G видим статус «Подключен» и выделенный реальный IP-адрес присвоенный вашему регистратору.

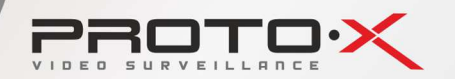

#### Подключение видеорегистраторов PROTO-X через 3G роутер

Кроме прямого подключения 3G модема в USB порт видеорегистратора существует возможность применения внешних устройств – 3G роутеров, подключаемых к видеорегистратору посредством обычного LAN кабеля. В этом случае можно организовать выход в интернет сразу нескольких устройств использую всего одно подключение в мобильному оператору.

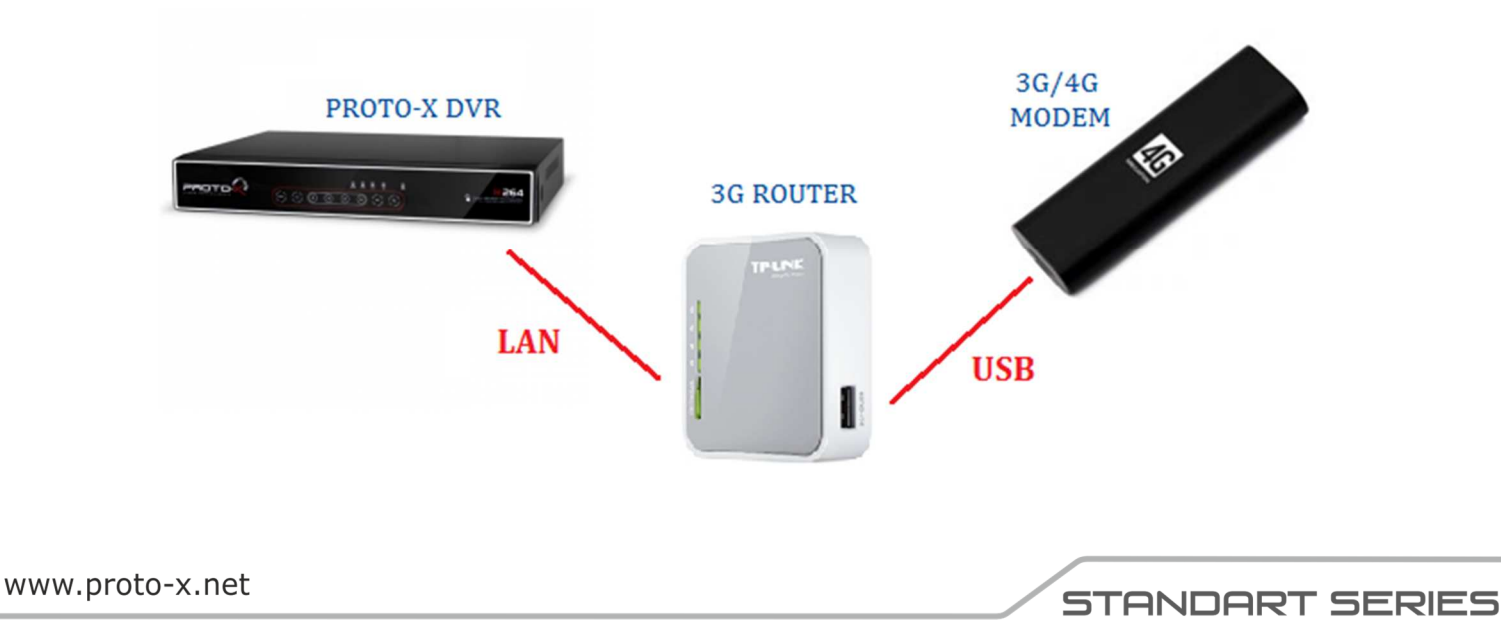

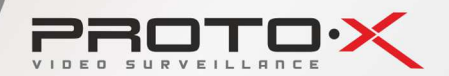

Еще одним аргументом к такому способу вывода видеорегистратора в сеть Интернет является отсутствие необходимости в поддержке конкретной модели 3G модема Вашим видеорегистратором Proto-X. Поддержку модема обеспечивает роутер, который специально предназначен для такой работы и имеет больший список поддерживаемых устройств, в том числе и в новом формате 4G(LTE).

ЗG роутеры имеют две модификации со встроенным модулем 3G или с возможностью подключения внешнего USB модема. Первые дороже, но универсальнее (МТС СТG-111), вторые дешевле, но имеют ограничения по списку поддерживаемых 3G/4G модемов (TP-LINK TL-MR3020).

Настройку 3G роутера рассмотрим на примере устройства TL-MR3020. Подключаем роутер к источнику питания. После загрузки роутера подключаемся к нему с ПК через LAN порт.

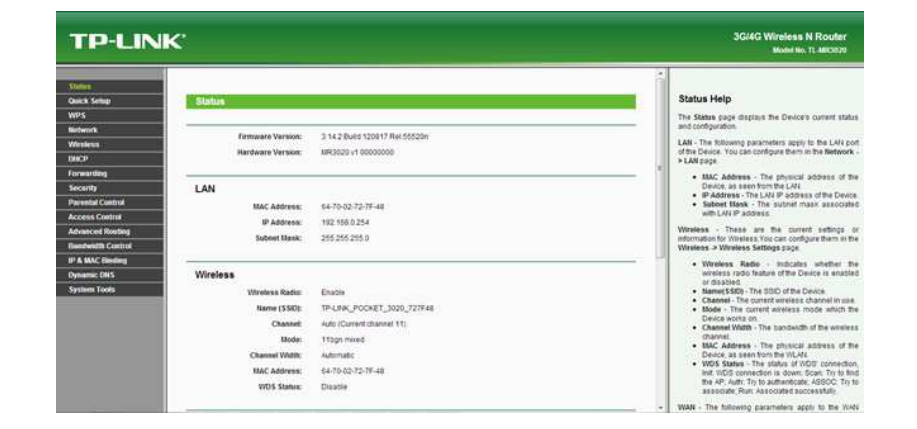

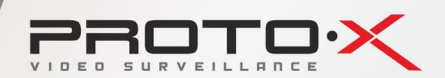

Заходим в меню [Network] и выбираем режим работы [**3G/4G Only**]. Также необходимо проверить положение переключателя на боковой грани роутера, он также должен находиться в положении [**3G**]. Далее в меню [Network] есть подпункт –[**3G/4G**], выбираем его. Теперь есть два варианта или выбрать страну и мобильного оператора, тогда роутер самостоятельно применит настройки подключения из своей базы знаний, или задать настройки самостоятельно. Нам интересен второй вариант, так как мы будем использовать специфические настройки для реального IP-адреса.

Нажимаем на кнопку [Advanced Settings] и заполняем все настройки по примеру выше или по данным от оператора связи в вашем регионе.

| 3G/4G Advanced Settings |                           |                                       |
|-------------------------|---------------------------|---------------------------------------|
|                         |                           |                                       |
| Location:               |                           |                                       |
| Mobile ISP:             |                           |                                       |
|                         |                           |                                       |
|                         | 📝 Set the Dial Number, AF | N, Username and Password manually     |
| Dial Number:            | *99#                      |                                       |
| APN:                    | realip.msk                |                                       |
| Username:               | mts                       | (optional)                            |
| Password:               |                           | (optional)                            |
| MTU Size (in bytes):    | 1480 (The default is      | 1480, do not change unless necessary) |
|                         | 🔲 Use the following DNS S | iervers                               |
| Primary DNS:            | 217.8.237.49              |                                       |
| Secondary DNS:          | 217.8.237.57 (0           | tional)                               |
|                         |                           |                                       |
|                         | Save                      | Back                                  |

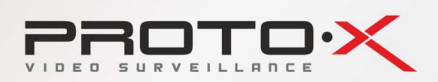

После заполнения настроек нажимаем кнопку [**Save**] и проверяем результаты подключения к 3G сети на странице [**Status**].

| 3G/4G |                  |                             |            |            |
|-------|------------------|-----------------------------|------------|------------|
|       | 3G/4G USB Modem: | Identified                  |            |            |
|       | Signal Strength: | 100%                        |            |            |
|       | IP Address:      | 213.87.112.149              |            |            |
|       | Subnet Mask:     | 255.255.255.255             |            |            |
|       | Default Gateway: | 213.87.112.149              |            |            |
|       | DNS Server:      | 217.8.237.49 , 217.8.237.57 |            |            |
|       | Online Time:     | 0 day(s) 00:15:56           | Disconnect | Connected. |
|       |                  |                             |            |            |

Здесь мы видим статус подключения [**Connected**], уровень приема сигнала 3G сети [**Signal Strength**] и выделенный нам оператором связи IP-адрес.

Теперь нам необходимо выполнить проброс портов, чтобы видеорегистратор (доступный в локальной сети роутера) стал доступен из глобальной сети Интернет. Для этого переходим на страницу [Forwarding] пункт [Virtual Servers], и создаем 3 правила для каждого подключенного видеорегистратора<sup>4</sup>.

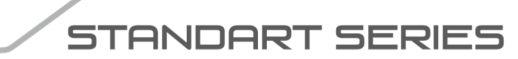

<sup>&</sup>lt;sup>4</sup> Если предполагается подключаться к видеорегистратору с мобильных клиентов требуется создать ещё одно правило.

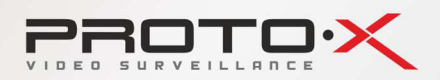

Например, для первого видеорегистратора:

Service Port: 8001 Internal Port: 80 IP Address: 10.10.10.10 Protocol: ALL Status: Enabled Service Port: 6001 Internal Port: 6001 IP Address: 10.10.10.10 Protocol: ALL Status: Enabled Service Port: 6002 Internal Port: 6002 IP Address: 10.10.10.10 Protocol: ALL Status: Enabled

В этом случае чтобы подключиться к веб-интерфейсу нужно обратиться к IPадресу показанному в статусе роутера (в нашем примере: 213.87.112.149) используя порт 8001 (<u>http://213.87.112.149:8001</u>). Чтобы подключиться к видеорегистратору из CMS клиента используется тот же реальный IP-адрес роутера и порт 6001 и так далее.

На этом настройка 3G роутера закончена можно отключать его от ПК и подключать к видеорегистратору тем же патч-кордом LAN. На видеорегистраторе необходимо проверить правильность установки IP-адреса в локальной сети (раздел [**СЕТЬ**], вкладка [**Настройка IP**]).

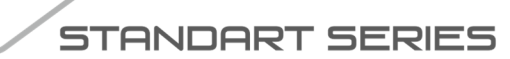

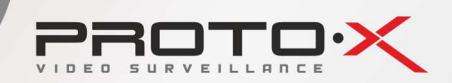

Для нашего примера когда роутер работает в локальной сети 10.10.10.0/24 и имеет адрес 10.10.10.1 необходимо установить следующие параметры:

- 1. Настройка IP
   Статический IP

   2. IP адрес
   10.10.10.10

   3. Маска подсети
   255.255.255.0

   4. Шлюз
   10.10.10.1

   5. Адрес DNS
   10.10.10.1
- Для доступа к видеорегистратору можно использовать его реальный IP-адрес в сети Интернет или если реальный адрес динамический, то можно использовать любые Dynamic DNS сервисы или бесплатный сервис уже заложенный в прошивку видеорегистратора. Уникальный адрес доступа к видеорегистратору на сервере DDDNS.ORG доступен на вкладке [Инфо о сети] страницы [Информация]. Например, для картинки приведенной на стр. 15 этого руководства адрес доступа к регистратору: m20121934.dddns.org.

С любыми вопросами обращайтесь в службу технической поддержки: <u>support@proto-x.net</u> или через форму обратной связи на сайте <u>www.proto-x.net</u>.

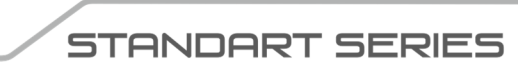